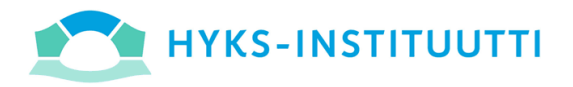

#### HiRo - HYKS-instituutin raportointiohjelma

# KÄYTTÖOHJE

HiRo:n kautta pääset projektin päätutkijana tutustumaan omien projektiesi taloudelliseen tilanteeseen online haluamanasi ajankohtana.

### Ohjelman käytön aloitus

Raportointiohjelma on käytettävissäsi HUSin verkkoon kytkeytyneellä tietokoneella, kirjoittamalla verkkoselaimen osoiteriville https://HiRo.hus.fi. Erillistä sisäänkirjautumista ei tarvita.

#### Kooste projektiesi taloustilanteesta

Ohjelman avautuessa saat näkyviin Tutkijan projektit -välilehden, josta näet listauksen kaikista omista projekteistasi sivun yläosassa olevan päivän mukaisine saldoineen. Projektien taloustiedot päivittyvät HiRo:on kuukausittain aina noin seuraavan kuukauden 15. päivänä.

Tutkijan projektit

31.3.2020

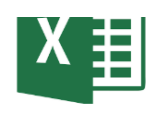

| a-# | Toimiala       | Tutkija           | Seur. Kohde   | Projekti              | Aloitus pvm. | Päättymis pvm. | Tuotot      | Kulut 🖅     | Saldo       |             |            |
|-----|----------------|-------------------|---------------|-----------------------|--------------|----------------|-------------|-------------|-------------|-------------|------------|
|     | Yhteistyösopim | Aarvala Juha      | 3928A         | Site Agreement        | 28.2.2020    | 1.1.2049       | 292,23€     | 0,00€       | 292,23€     |             |            |
|     |                |                   |               |                       | 20386        | *PREDODE       | 25.1.2018   | 1.1.2049    | 105 698,16€ | -21 339,86€ | 84 358,30€ |
|     |                |                   | 3917A         | CleverHealth Amgen    | 7.12.2017    | 1.1.2049       | 42 500,00 € | -31 323,60€ | 11 176,40€  |             |            |
|     |                |                   | Tutkija yhtee | insä                  |              |                | 148 490,39€ | -52 663,46€ | 95 826,93€  |             |            |
|     |                | Toimiala yht      | eensä         |                       |              |                | 148 490,39€ | -52 663,46€ | 95 826,93€  |             |            |
|     | Muu            | Aarvala Juha      | 5084          | Pre Symposium Hematol | 6.1.2020     | 1.1.2049       | 45 000,00 € | -535,93€    | 44 464,07 € |             |            |
|     |                | Tutkija yhteensä  |               |                       |              |                | 45 000,00€  | -535,93€    | 44 464,07 € |             |            |
|     |                | Toimiala vhteensä |               |                       |              |                |             | -535,93€    | 44 464,07 € |             |            |

Sivun vasemmassa alalaidassa olevan valinnan kautta saat halutessasi näkyviin myös päättyneiden projektiesi tiedot.

| False | • |
|-------|---|
| (AII) |   |
| False |   |
| True  |   |

ΗΥΚS-ΙΝSΤΙΤΟΟΤΤΙ

#### Projektin tuotot ja kulut

Yksittäisen projektin tuottoja ja kuluja pääset tarkastelemaan porautumalla valitun projektin tuottoihin ja kuluihin. Porautuminen tapahtuu painamalla projektinumeroa tai projektin nimeä, jolloin se muuttuu aktiiviseksi. Paina sen jälkeen avautuvasta valikosta "Projektin tuotot ja kulut" -linkkiä.

|        | Seur. Koh  | de Projekti              | Aloitus pvm.       | Päättymis pvm. | Tu       |
|--------|------------|--------------------------|--------------------|----------------|----------|
| Juha   | 3928A      | Site Agreement           | 28.2.2020          | 1.1.2049       |          |
|        | 20386      | *PREDODE                 | 25.1.2018          | 1.1.2049       | 105 698, |
|        | 3917A      | 2 items calested - CUM   | 160 717            |                |          |
|        | Tutkija y  | 3 items selected + SUM   | of Measure values. | 168 /1/        |          |
| la yht | eensä      | 20386                    |                    |                | 148 490, |
| Juha   | 5084       | Projektin tuotot ja kulu |                    |                |          |
|        | Tutkija yn | 45 000,                  |                    |                |          |
| la yht | eensä      |                          |                    |                |          |

Projektin aktivoinnit voit peruuttaa painamalla uudestaan projektin numeroa tai nimeä.

Projektin nimen edessä oleva \*-merkki tarkoittaa sitä, että projekti on loppuunlaskutettu.

Avautuvasta näkymästä näet valitsemasi projektin tuotot ja kulut tilitasolla kuluvalta vuodelta sekä edelliseltä vuodelta. Lisäksi näet tiedot projektin koko elinkaaren ajalta.

| Projektin tuotot ja kulut<br>Valittu kuukausi: maaliskuu 20<br>Seurantakohde: 20386 *PREDO<br>Tutkija: Aarvala Juha | : 31.3.2020<br>20<br>DDE |             |                                   |             |             |                   |
|----------------------------------------------------------------------------------------------------|--------------------------|-------------|-----------------------------------|-------------|-------------|-------------------|
| Projektilla kirjauksia välillä: 20                                                                                  | )18-01-25 - 202          | 20-03-31    |                                   |             | _           | 当                 |
| Toimiala<br>Yhteistyösopimus •                                                                                      | Tuotot                   |             |                                   |             |             |                   |
| Tutkija<br>Aarvala Juha 🔹                                                                                           | Tilitaso                 | Tili        | Tilin nimi                        | 1-3/2020    | 1-12/2019   | Projekti yhteensä |
| Seur Kohde # ia nimi                                                                                                | Tuotot                   | 2750        | Ennakot kotimaa                   | 84 358,30 € | 98 205,49 € | 84 358,30 €       |
| 20386. *PREDODE                                                                                                    | 1                        | 3000        | Myynti kotimaa                    | 13847,19€   | 6 086,75€   | 20 641,50 €       |
|                                                                                                    | 1                        | 3100        | Myynti EU-maat                    |             | 698,36€     | 698,36€           |
| 20386*PREDODE 25.1.2018                                                                                             | <b>Tuotot</b><br>Kulut   | yhteen      | sä€                               | 98 205,49 € | 104990,60€  | 105 698,16 €      |
|                                                                                                    | Ulkopuolis               | et 4980     | Muut ulkopuoliset palvelut        | -13847,19€  | -5 410,00 € | -19 257,19 €      |
| /uosi                                                                                                    |                          |             | Ulkopuoliset palvelut yhteensä    | -13 847,19€ | -5 410,00 € | -19 257,19 €      |
| 2020 •                                                                                                    | MATERIAA                 | LIT JA PALV | ELUT YHTEENSÄ                     | -13847,19€  | -5 410,00€  | -19 257,19€       |
| Kuukausi                                                                                                    | 1                        |             |                                   |             |             |                   |
|                                                                                                    | Liiketoimir              | n 6301      | Matka ja majoituskulut            |             | -601,81€    | -601,81€          |
|                                                                                                    | an muut ku               | 6303        | Paivarahat                        |             | -134,00€    | -134,00€          |
|                                                                                                    | ut                       | 6875        | Kokous ja neuvottelukulut         |             | -639,30€    | -1 346,86€        |
|                                                                                                    |                          |             | Liiketoiminnan muut kulut yhteens | ä           | -1375,11€   | -2 082,67€        |
|                                                                                                    | Kulut yh                 | teensä€     |                                   | -13 847,19€ | -6785,11€   | -21 339,86€       |
|                                                                                                    | PROJE                    | KTIN SA     | LDO                               | 84 358,30€  | 98 205,49€  | 84 358,30€        |

Sivun vasemmassa alalaidassa olevasta vuosi valinnasta voit valita haluamasi vuoden ja kuukauden, jolloin näet valitsemasi ajankohdan sekä sitä edeltävän vuoden tiedot. Sivun yläosasta näet millä aikavälillä projektilla on kirjauksia.

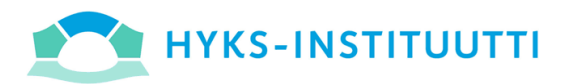

painikkeesta pääset palaamaan edelliseen näkymään

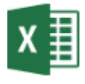

painikkeella saat siirrettyä näkymän tiedot Exceliin. Katso s. 5 Tietojen siirto Exceliin.

Huomaathan, että apurahaprojektien osalta näkymä on hieman erilainen eli Projektin saldo näkyy heti tuottojen jälkeen.

| Tilitaso     | Tili         | Tilin nimi                         | 1-3/2020   | 1-12/2019   | Projekti yhteensä |
|--------------|--------------|------------------------------------|------------|-------------|-------------------|
| Tuotot       | 2753         | Ennakot säätiöiden apurahat        | 46 621,88€ | 46 621,88€  | 46 621,88 €       |
|              | 2755         | Enn.väh. säätiöiden apur.          | -1 221,84€ | 0,00€       | -1 221,84 €       |
| Projekt      | in saldo     | €                                  | 45 400,04€ | 46 621,88€  | 45 400,04 €       |
| Kulut        |              |                                    |            |             |                   |
| Ostot tilik  | 4001         | Ostot kotimaa                      |            | -8 250,00€  | -8 250,00€        |
|              |              | Aineet ja tarvikkeet yhteensä      |            | -8 250,00 € | -8 250,00 €       |
| MATERIAAL    | IT JA PALVEL | UT YHTEENSÄ                        |            | -8 250,00 € | -8 250,00 €       |
| HENKILÖST    | ÖKULUT       |                                    |            |             |                   |
| Palkat ja pa | 6000         | Tutkimuspalkat                     | -1 212,50€ |             | -1 212,50€        |
|              |              | Palkat ja palkkiot yhteensä        | -1 212,50€ |             | -1 212,50 €       |
| Muut henki   | I 6106       | Tapaturma ja ryhmahenkivak         | -9,34€     |             | -9,34€            |
|              |              | Muut henkilösivukulut yhteensä     | -9,34€     |             | -9,34€            |
| HENKILÖST    | ÖKULUT YHTI  | EENSÄ                              | -1221,84€  |             | -1 221,84 €       |
| Liiketoimin. | . 6301       | Matka ja majoituskulut             |            | -128,12€    | -128,12€          |
|              |              | Liiketoiminnan muut kulut yhteensä |            | -128,12€    | -128,12€          |
|              |              |                                    | 4 224 24 6 | 0.070.40.6  | 0.500.00.0        |

# Projektin tapahtumat

Yksittäisen tilin tapahtumatason eli tositetason tietoihin pääset klikkaamalla tilin numeroa tai nimeä sekä valitsemalla avautuvasta valikosta "Projektin tositeselaus (Vuosivalinnalla)", jolloin näet kirjaukset valitsemaltasi vuodelta sekä edeltävältä vuodelta. Mikäli haluat katsoa kyseisen tilin kaikkia tapahtumia koko projektin olemassaolon ajalta, valitse "Projektin tositeselaus kaikki".

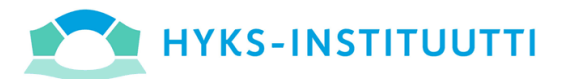

#### Tuotot

| Tilitaso Tili |      |             | Tilin nimi                                                                 | 1-3/2020    |  |
|---------------|------|-------------|----------------------------------------------------------------------------|-------------|--|
| Tuotot        | 2750 | 3           | Ennakot kotimaa                                                            | 84 359 30 € |  |
|               | 3000 |             | Myynti kotimaa                                                             | 13847,19€   |  |
| Tuotot y      | 3100 | √ i<br>3 it | Keep Only Ø Exclude 🗖 🎟<br>ems selected - SUM of Measure Values: 40 575    | 205,49€     |  |
| Kulut         |      | 300<br>Pro  | 0<br>ojektin tositeselaus (Vuosivalinnalla)<br>ojektin tositeselaus kaikki |             |  |
| Ulkopuoliset  | 4986 | 100         | woul unopounsel parvent                                                    | 3 847,19    |  |

#### Tositetasolta näet kyseisen tilin kaikki yksittäiset tapahtumat.

| Vuosi | Tili | Tositenumero | Tositelaji | Pvm       | Tositteen Selite                | Tositteen summa |
|-------|------|--------------|------------|-----------|---------------------------------|-----------------|
| 2017  | 4001 | 42367        | 33         | 5.4.2017  | B. Braun Medical Oy, 69882343   | -1 652,64 €     |
|       |      | 42646        | 33         | 21.4.2017 | LivaNova Finland Oy, 0000170196 | -200,00€        |
|       |      | 42647        | 33         | 21.4.2017 | LivaNova Finland Oy, 0000170208 | -100,00€        |

Tositenumeron tai Tositteen Selite -kentässä laskuttajan nimen perässä näkyvän laskun numeron avulla voit halutessasi hakea kyseistä laskua ostolaskujen kierrätysohjelmasta InvoiceReadystä, jolloin pääset katsomaan varsinaista laskun kuvaa. Huomaathan, että näet InvoiceReadyssä vain itse InvoiceReadyssä hyväksymiesi laskujen kuvat. Mikäli olet hyväksynyt laskun sähköpostitse tai joku muu on hyväksynyt sen puolestasi, et näe kyseistä laskua InvoiceReadyssä.

### Projektin kaikki tapahtumat kaikilta vuosilta

Aktivoimalla projektin saldo -rivin ja valitsemalla avautuvasta valikosta "Projektin tositeselaus kaikki" pääset tarkastelemaan kaikkia projektin tapahtumia projektin koko elinkaaren ajalta.

| Tuotot     |              |                                                         |                          |             |                   |
|------------|--------------|---------------------------------------------------------|--------------------------|-------------|-------------------|
| Tilitaso   | TIE          | Titin nimi                                              | 1/11/2018                | 1.12/2017   | Projekti yhteensä |
| Tuotot     | 2750         | Ennakot kotimaa                                         | 11176,40€                | 42 500,00 € | 11176,40          |
|            | 3000         | Myynti kotimaa                                          | 31 323,60 €              |             | 31 323,60         |
| Tuotot     | yhteen       | să €                                                    | 42 500,00 €              | 42 500,00 € | 42 500,00         |
| Kulut      |              |                                                         |                          |             |                   |
| Ulkopuolis | et 4980      | Muut uliopuoliset palvelut                              | -31 323,60 €             |             | -31 323,60 (      |
|            |              | Ulkopuoliset palvelut yhteensä                          | -31 323,60 €             |             | -31 323,60        |
| MATERIAA   | LIT JA PALVI | ELUT YHTEENSÄ                                           | -31 323,60 €             |             | -31 323,60 (      |
| Kulut vh   | teensă €     |                                                         | -31,323,60 €             |             | -31 323.604       |
|            |              |                                                         |                          |             |                   |
| PROJE      | KTIN SA      | LDO                                                     | 11 176,40 €              | 42 500,00 € | 11 176,40 (       |
|            |              | 3 items selected + SUM of                               | f Measure Values: 64 853 |             |                   |
|            |              | PROJEKTIN SALDO                                         |                          |             |                   |
|            |              | Projektin tositeselaus (V)<br>Projektin tositeselaus ka | rosivalinnalla)<br>Ikki  |             |                   |
|            |              |                                                         |                          |             |                   |

HYKS-instituutti Oy, Haartmaninkatu 8, 00290 Helsinki | PL 700, 00029 HUS / P.O.Box 700, FI-00029 HUS puh./tel +358 9 471 71701, fax +358 9 471 71702 | Kotipaikka / Hometown: Helsinki | Y-tunnus / Business ID: 0872967-2

# ΗΥΚS-ΙΝSΤΙΤΟΟΤΤΙ

#### Tositeselaus koko ajalta

| Seur. Kohde # ja nimi | Vuosi | Tili      | Tositenumero  | Tositelaji | Pvm        | Tositteen Selite       | Tositteen summa |
|-----------------------|-------|-----------|---------------|------------|------------|------------------------|-----------------|
|                       | 2017  | 2750      | 29492         | 20         | 7.12.2017  | Amgen AB               | 42 500,00 €     |
|                       |       |           | Till yhteensä |            |            |                        | 42 500,00 €     |
|                       |       | Vuosi yht | 42 500,00€    |            |            |                        |                 |
|                       | 2018  | 2750      | 191           | 90         | 31.7.2018  | Tuloutus 07/18         | -27 134,80 €    |
|                       |       |           | 234           | 90         | 31.8.2018  |                        | -924,00€        |
|                       |       |           | 255           | 90         | 30.9.2018  | Tuloutus 9/18          | -2 587,20€      |
|                       |       |           | 302           | 90         | 31.10.2018 | Tuloutus 10/18         | -246,40 €       |
|                       |       |           | 331           | 90         | 30.11.2018 | Tuloutus 11/18         | -431,20€        |
|                       |       |           | Tili yhteensä |            |            |                        | -31 323,60€     |
|                       |       | 3000      | 191           | 90         | 31.7.2018  | Tuloutus 07/18         | 27 134,90 €     |
|                       |       |           | 234           | 90         | 31.8.2018  |                        | 924,00€         |
|                       |       |           | 255           | 90         | 30.9.2018  | Tuloutus 9/18          | 2 587,20 €      |
|                       |       |           | 302           | 90         | 31.10.2018 | Tuloutus 10/18         | 246,40€         |
|                       |       |           | 331           | 90         | 30.11.2018 | Tuloutus 11/18         | 431,20€         |
|                       |       |           | Tili yhteensä |            |            |                        | 31 323,60 €     |
|                       |       | 4980      | 180           | 90         | 1.7.2018   | Gofore Oyj, 17416 2/18 | -1 016,40€      |
|                       |       |           | 181           | 90         | 1.7.2018   | Gofore Oyj, 17666 3/18 | -1 601,60€      |
|                       |       |           | 182           | 90         | 1.7.2018   | Gofore Oyj, 17973 4/18 | -1 786,40 €     |
|                       |       |           | 183           | 90         | 1.7.2018   | Gofore Oyj 18281 5/18  | -1971,20€       |
|                       |       |           | 184           | 90         | 1.7.2018   | Gofore Oyj 18526 6/18  | -12 936,00 €    |
|                       |       |           | 48814         | 33         | 23.7.2018  | Gofore Dyj, 19068      | -7 823,20 €     |
|                       |       |           | 49012         | 33         | 6.8.2018   | Gofore Oyj, 19292      | -924,00€        |
|                       |       |           | 49379         | 33         | 4.9.2018   | Gofore Oyj, 19481      | -2 587,20€      |
|                       |       |           | 49814         | 33         | 3.10.2018  | Gofore Oyj, 19794      | -246,40€        |
|                       |       |           | 50277         | 33         | 5.11.2018  | Gofore Oyj, 20218      | -431,20€        |
|                       |       |           | Tili yhteensä |            |            |                        | -31 323,60€     |
|                       |       | Vuosi yht | eensä         |            |            |                        | -31 323,60 €    |
| Projekti yhteensä     |       |           |               |            |            |                        | 11 176,40€      |

## Tietojen siirto Exceliin

Jokaisen näkymäsivun yläosasta löytyy painike, jota painamalla saat siirrettyä näkymän tiedot Exceliin. Näkymä avautuu uuteen Excel export -välilehteen. Paina sivun yläosassa näkyvää Download -painiketta.

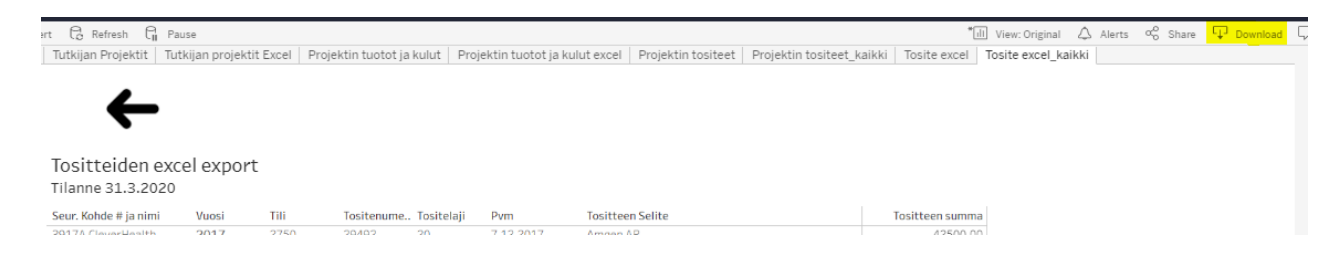

#### Valitse avautuvasta valikosta Crosstab.

| MINUTUS 11/1M            |   |
|--------------------------|---|
| Download                 | × |
| Select your file format. |   |
| Image                    |   |
| Data                     |   |
| Crosstab                 |   |
| PDF                      |   |
| PowerPoint               |   |
| Tableau Workbook         |   |
| Gotore Oyj, 19292        |   |

HYKS-instituutti Oy, Haartmaninkatu 8, 00290 Helsinki | PL 700, 00029 HUS / P.O.Box 700, FI-00029 HUS puh./tel +358 9 471 71701, fax +358 9 471 71702 | Kotipaikka / Hometown: Helsinki | Y-tunnus / Business ID: 0872967-2

x∄

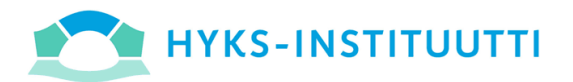

Jos kyseinen valinta ei ole aktiivinen, sulje Download ikkuna ja klikkaa mitä tahansa kohtaa näkymässä, esimerkiksi otsikkoa. Tämän jälkeen paina uudestaan Download ja edelleen Crosstab.

Ohjelma muodostaa excelin sivun alalaitaan.

Näkymä Chromella:

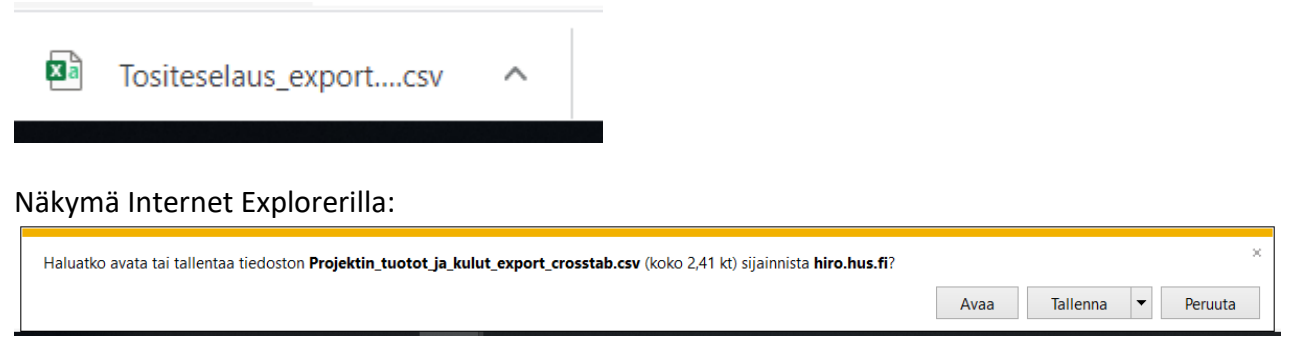

#### PDF-tiedoston muodostaminen

Kaikista näkymistä on mahdollista muodostaa pdf-tiedosto. Tämä tapahtuu painamalla Download -painiketta halutussa näkymässä.

| art 🕄 Refresh 🖓       | Pause              |       |                          |                       |                        |                        |             | *[:             | Ι View: Original ζ | Alerts | $\alpha_0^0$ Share | Download | Ę, |
|-----------------------|--------------------|-------|--------------------------|-----------------------|------------------------|------------------------|-------------|-----------------|--------------------|--------|--------------------|----------|----|
| Tutkijan Projektit    | Tutkijan projektit | Excel | Projektin tuotot ja kulu | Projektin tuotot ja k | ulut excel Projektin t | ositeet Projektin tosi | teet_kaikki | Tosite excel    | Tosite excel_kaikk | i      |                    |          |    |
|                       |                    |       |                          |                       |                        |                        |             |                 |                    |        |                    |          |    |
|                       |                    |       |                          |                       |                        |                        |             |                 |                    |        |                    |          |    |
| ~                     |                    |       |                          |                       |                        |                        |             |                 |                    |        |                    |          |    |
| •                     |                    |       |                          |                       |                        |                        |             |                 |                    |        |                    |          |    |
| Tocittoidon o         | vcol ovport        |       |                          |                       |                        |                        |             |                 |                    |        |                    |          |    |
| TUSICLEIGENE          |                    |       |                          |                       |                        |                        |             |                 |                    |        |                    |          |    |
| 111anne 31.3.202      | 20                 |       |                          |                       |                        |                        |             |                 |                    |        |                    |          |    |
| Seur. Kohde # ja nimi | Vuosi              | Tili  | Tositenume Tosi          | telaji Pvm            | Tositteen Selite       |                        | 1           | Tositteen summa | 3                  |        |                    |          |    |
| 2017/ ClauarUaalth    | 2017               | 2750  | 00 CONDC                 | 7 10 2017             | Amaan AD               |                        |             | 49500 D         | 1                  |        |                    |          |    |

#### Valitse avautuvasta valikosta PDF.

| - | Download                 | × | 24 |
|---|--------------------------|---|----|
| 4 | Select your file format. |   | 04 |
| n | Image                    |   | ŀ  |
| 1 | Data                     |   | 24 |
| n | Crosstab                 |   | ŀ  |
|   | PDF                      |   | ŀ  |
|   | PowerPoint               |   |    |
|   | Tableau Workbook         |   | L  |
|   |                          |   |    |

HYKS-instituutti Oy, Haartmaninkatu 8, 00290 Helsinki | PL 700, 00029 HUS / P.O.Box 700, FI-00029 HUS puh./tel +358 9 471 71701, fax +358 9 471 71702 | Kotipaikka / Hometown: Helsinki | Y-tunnus / Business ID: 0872967-2

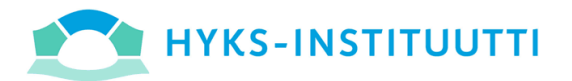

Valitse Include -kohdan valikosta Specific sheets from this dashboard.

| nclude                             |                                     |                           |     |
|------------------------------------|-------------------------------------|---------------------------|-----|
| This View                          |                                     |                           | •   |
| This View                          |                                     |                           |     |
| Specific sheets<br>Specific sheets | <mark>from this</mark><br>from this | s dashboard<br>s workbook |     |
| Paper Size                         |                                     | Orientation               |     |
| Letter                             | *                                   | Portrait                  | *   |
|                                    |                                     |                           | DDF |

Valitse haluttu näkymä esimerkiksi Tositeselaus kaikki.

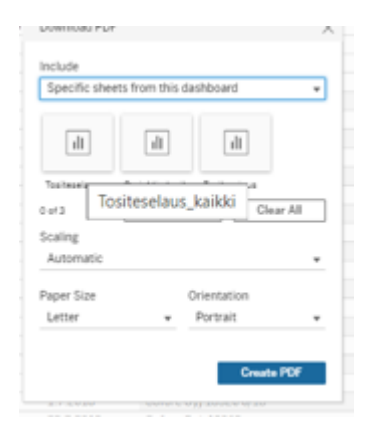

Paina Create PDF. Ohjelma muodostaa pdf:n sivun alalaitaan samalla tavalla kuin Excel-siirrossa.

### Näkymän palauttaminen alkuperäiseksi

Mikäli olet aktivoinut suodattimia näkymässä ja haluat palauttaa näkymän alkuperäiseen näkymään, käytä ylävasemmalta löytyvää "Revert" -painiketta.

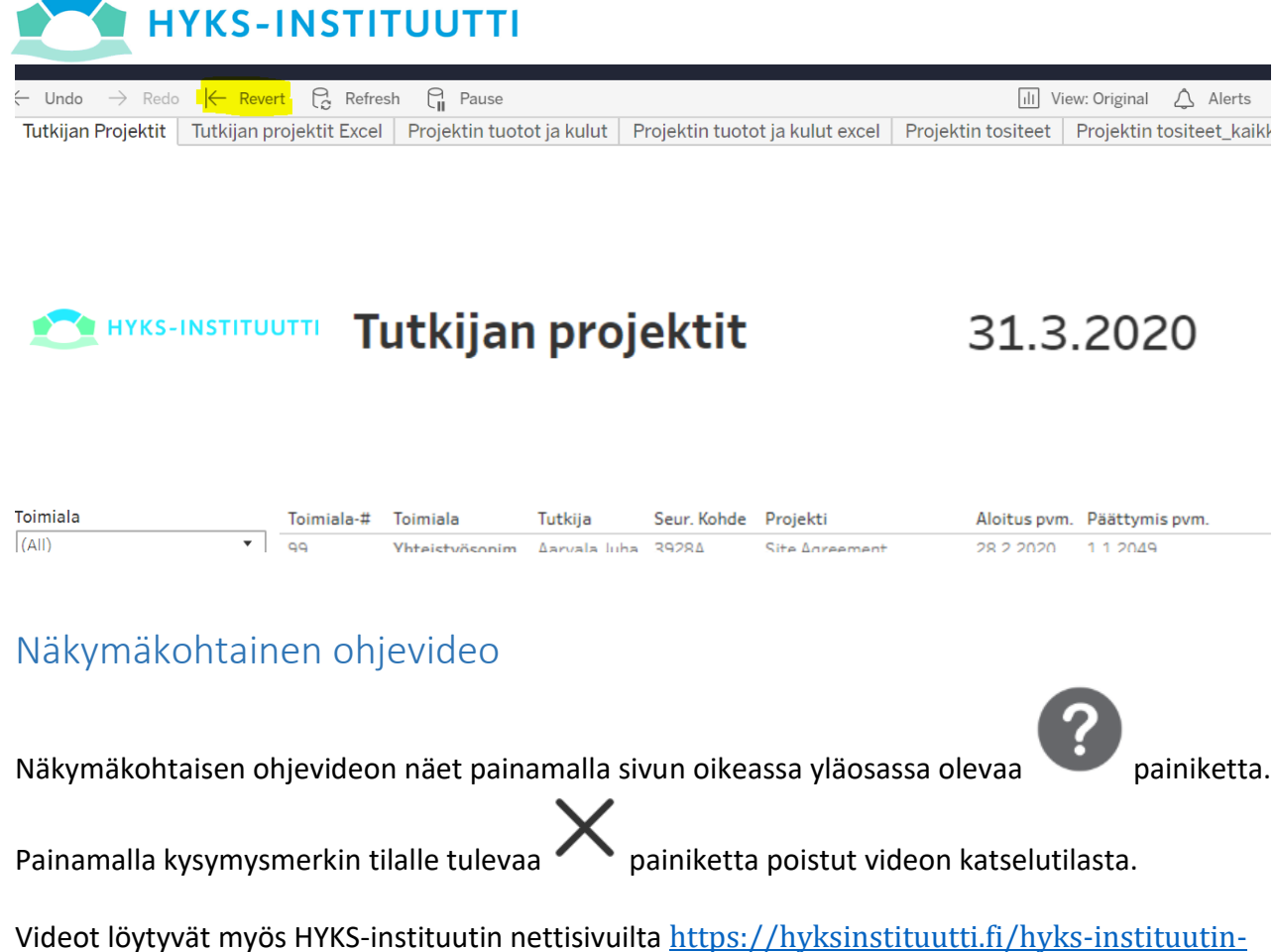

raportointiohielma-hiro/.